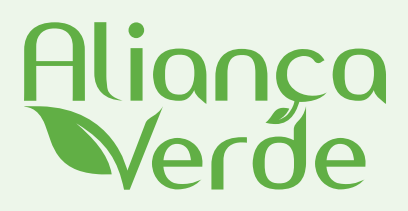

## **Índice de Produtividade** Como Tirar Fotos Georreferenciadas

Prezado Pecuarista, se sua propriedade apresenta o Índice de Produtividade maior que **3 animais/hectares/ano**, você deverá preencher a **Declaração do Índice de Produtividade**.

Para preenchê-la, você deverá anexar fotos de sua propriedade com as coordenadas georreferenciadas que **comprovem o sistema de alimentação e produção dos animais**. Como, por exemplo: fotos do pasto, cocho, confinamento, etc.

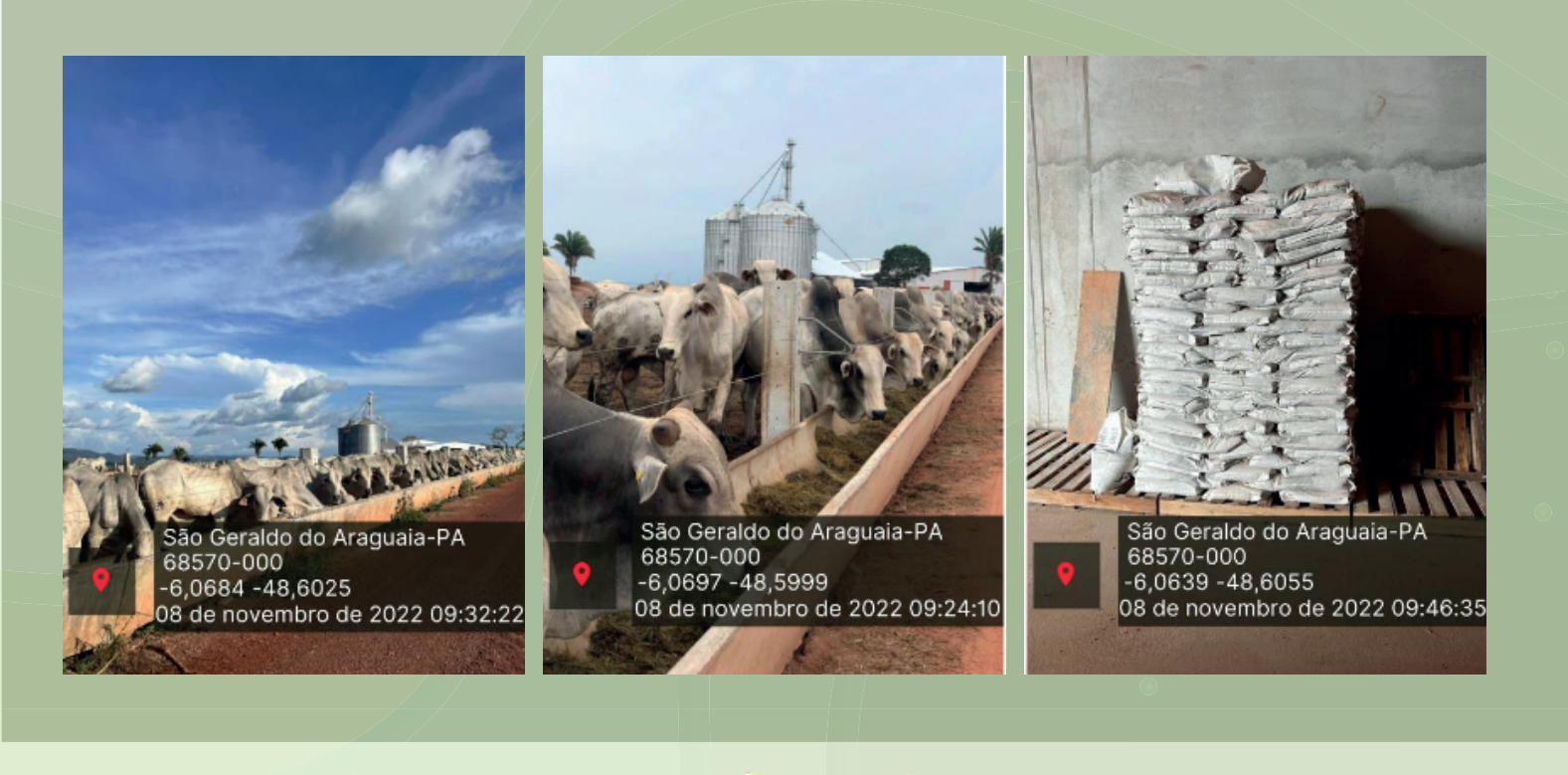

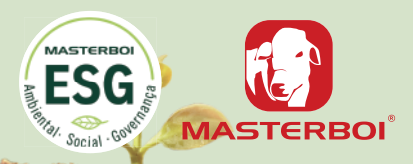

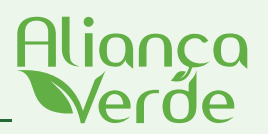

## 1°. Baixe o APP Timestamp Camera - IOS 🛓

2°. Após baixar o App, abra-o e ao surgir o pop-up abaixo, clique em "Permitir Uma Vez", para que possa ativar o GPS do seu smartphone.

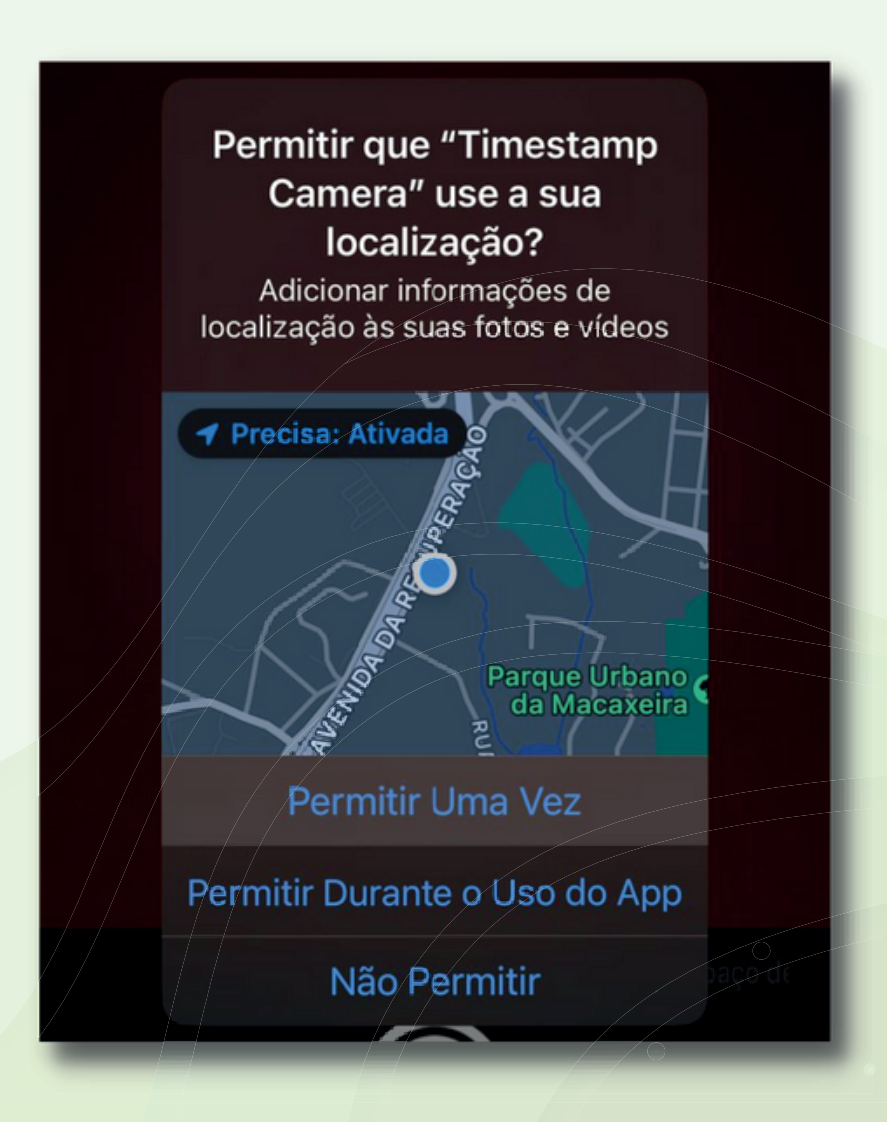

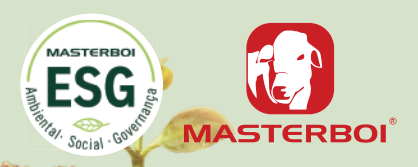

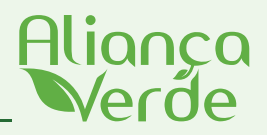

3°. Ao abrir o app, clique no ícone do canto inferior direito.

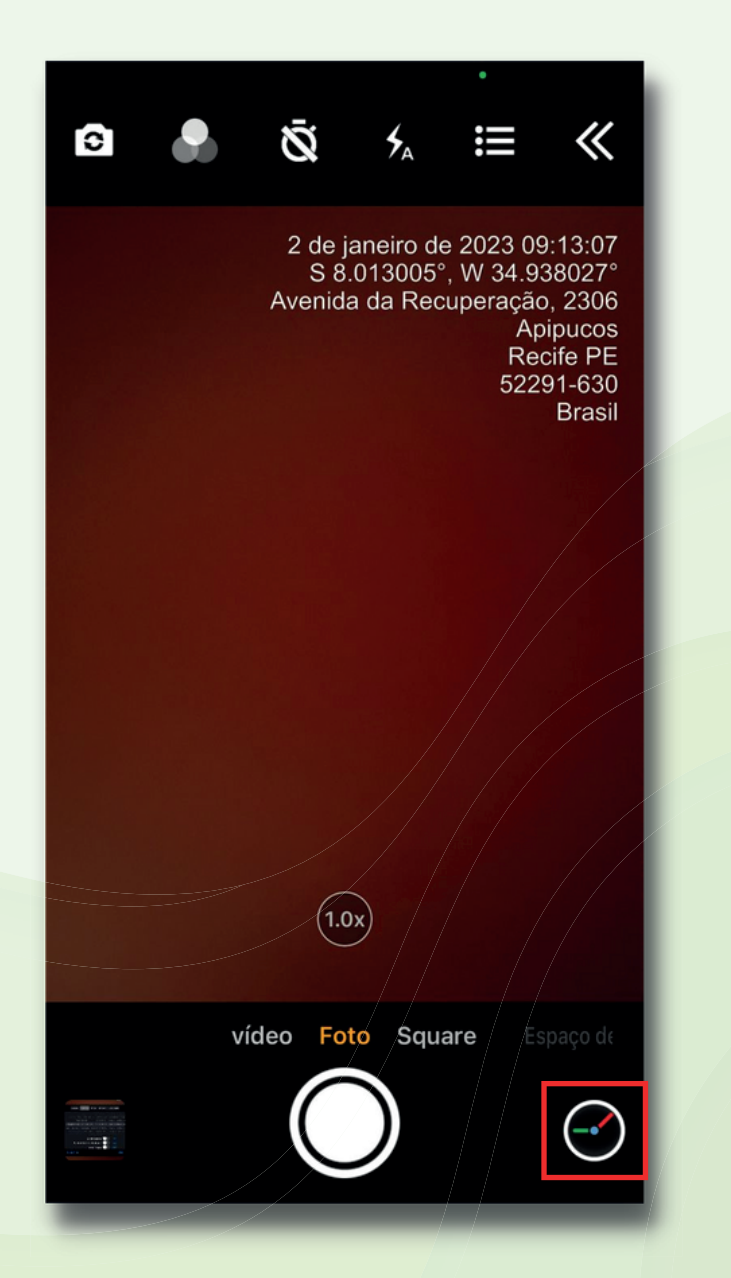

4°. Configure as coordenadas como mostra abaixo e clique em "OK".

| 2 de janeiro de 2023 09:06:52<br>S 8.013030°, W 34.938097°<br>Avenida da Recuperação, 2306<br>Apipucos<br>Recife PE<br>52291-630<br>Brasil |              |                     |
|----------------------------------------------------------------------------------------------------|--------------|---------------------|
| pagiaža formata for                                                                                                    | ta Lantrada  | Orenidada           |
|                                                                                                    | entrada      | Opacidade           |
| Nenhum<br>2 de jan de 2023 09:06:28                                                                                                    |              | Avenida da Recur.   |
| 1/2/23 09:06                                                                                                    | 8° 0' 46,91. | Avenida da Recup.   |
| 2 de janeiro de 2023 09:06:28                                                                                                    | S 8.013030.  | Avenida da Recup.   |
| segunda-feira, 2 de janeiro de 2                                                                                                    | 2S 8.013030. | Avenida da Recup.   |
| 2 de janeiro de 2023 09:06                                                                                                    |              |                     |
|                                                                                                    |              | AL, Recite, Apipuco |
| Exibir bussola                                                                                                    |              |                     |
| Exibir altitude e velo                                                                                                    | ocidade      | 000                 |
| Exibi                                                                                                    | r mapa       | 000                 |
| Redefinir                                                                                                    |              | OK                  |
|                                                                                                    |              |                     |
|                                                                                                    |              |                     |
|                                                                                                    |              |                     |
|                                                                                                    |              |                     |
|                                                                                                    |              |                     |
|                                                                                                    |              |                     |
|                                                                                                    |              |                     |

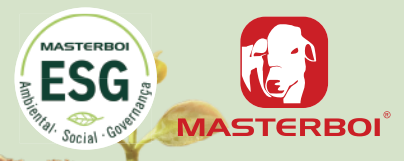

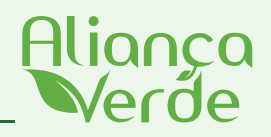

3°. Depois de configurar as coordenadas, tire a foto no local indicado abaixo.

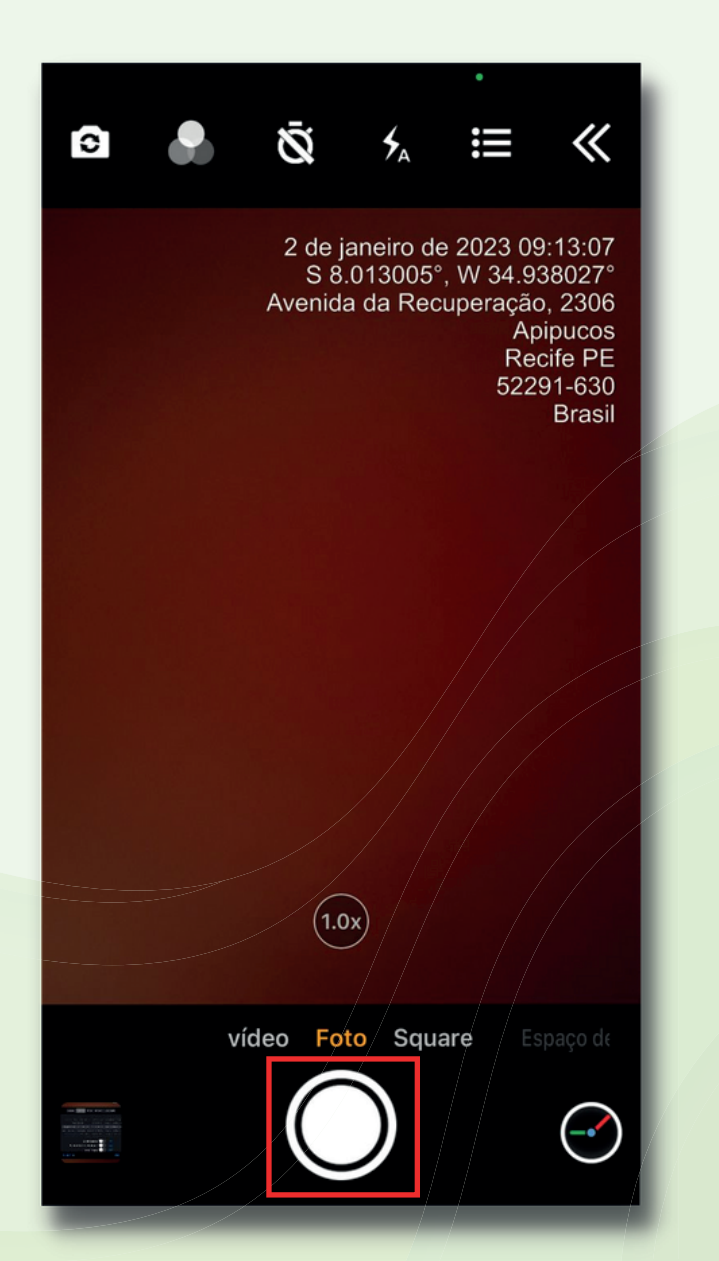

4°. Após fotografar, as fotos irão automaticamente para a galeria.

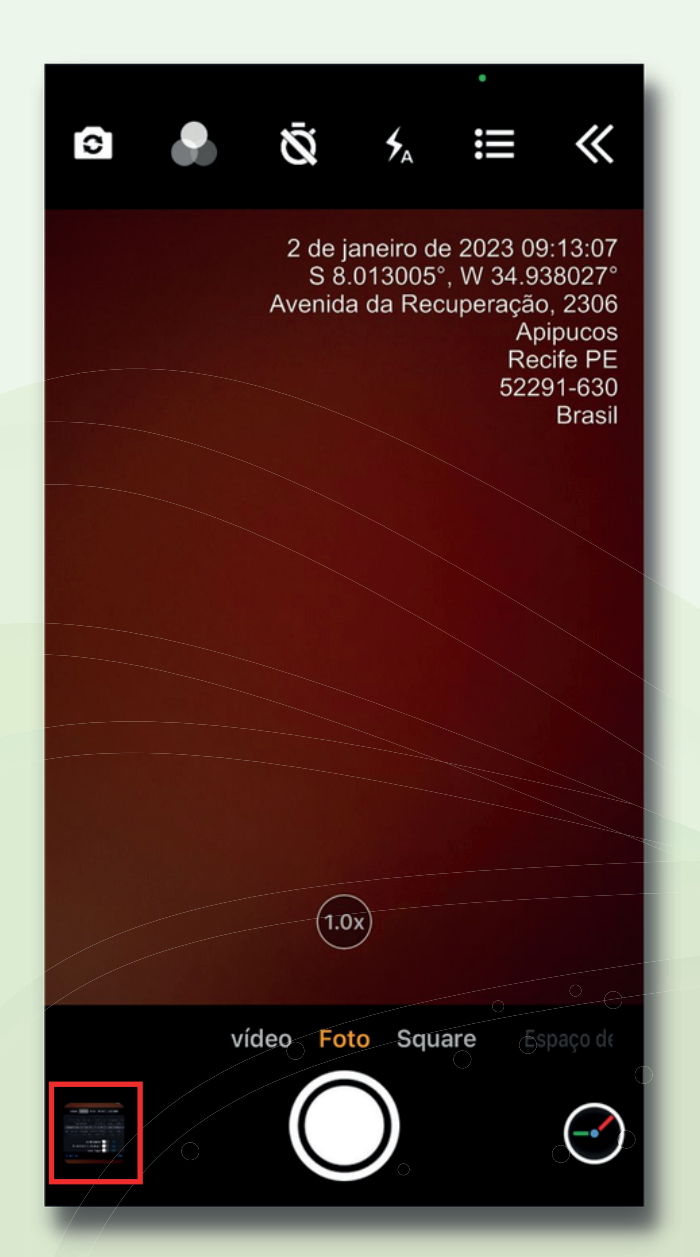

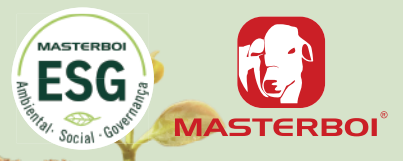